## Using the Airtame

- Download and install the Airtame app at <a href="https://airtame.com/download/">https://airtame.com/download/</a>
- Open the Airtame App
- Type the corresponding IP address from the TV into the Airtame App
- Select Share Screen

## Troubleshooting sound on the Airtame

- Open the Airtame App
- Select "Settings" located below the name/ ip address of the Airtame you are connecting to.
- Scroll down and select "Advanced Settings".
- Select "*Resolution*" from the dropdown box and choose an appropriate setting that matches your TV (1920 X 1080p @ 60hz (P) is preferred)

## Using the TV in campus spaces

- Press input on the TV/ TV remote to switch between HDMI sources.
- Select HDMI 1 for the HDMI cable located in the wall.
- Select HDMI 2 for the wireless Airtame